# HƯỚNG DẪN THANH TOÁN TRỰC TUYẾN BẰNG THỂ GHI NỢ NỘI ĐỊA CỦA NGÂN HÀNG BIDV

### <u>A/ ĐIỀU KIỆN THANH TOÁN TRỰC TUYẾN:</u>

\* Điều kiện sử dụng dịch vụ:

Đăng ký dịch vụ **BIDV Online** (lựa chọn gói tài chính và đăng ký số điện thoại nhận mã xác thực OTP):

- Cách 1: Đăng ký trực tuyến tại <u>https://ebank.bidv.com.vn/DKNHDT/</u>
- Cách 2: Đăng ký tại quầy giao dịch của BIDV.
- \* Hạn mức thanh toán trực tuyến: Tối đa 100,000,000 VND/ ngày và 20 lần/ ngày.
- \* Hỗ trợ BIDV: 1900 9247

## B/ HƯỚNG DẪN THANH TOÁN TRỰC TUYẾN:

#### Bước 1: Chọn hàng hóa/dịch vụ và phương thức thanh toán

Chọn phương thức thanh toán bằng Thẻ ATM Nội địa/Thẻ ghi nợ Nội địa.

Tiếp đó, chọn logo Ngân hàng BIDV.

| Mời chọn phươn  | ng thức thanh toán   |                     |                   |                                                  |                       |               |                                          |
|-----------------|----------------------|---------------------|-------------------|--------------------------------------------------|-----------------------|---------------|------------------------------------------|
| Thanh toán bằng | g cách nhập thông ti | in thẻ/tài khoản ng | gân hàng (hướng ( | dẫn thanh toán)                                  |                       |               | Thanh toán bằng QR code                  |
| UnionPAY        | Vietcombank 🛇        |                     | BIDV❖             | DONGA Bank                                       | TECHCOMBANK           | HDBank        |                                          |
| <b>V</b> TPBank | ЖВ                   | VIB <sup>¥</sup>    |                   | MSB                                              | EXIMBANK <sup>©</sup> | MSHB          |                                          |
| 😽 VPBank        | ABBANK               | Sacombank           | MAM A BANK        | SOCEAN BANK                                      | 🛞 SeABank             |               |                                          |
|                 |                      | SCB                 |                   | Viet Capital<br>Di Gi Bank<br>Ngàn hàng Bản Việt | pay                   |               | Danh sách ứng dụng hỗ trợ                |
|                 |                      |                     |                   |                                                  |                       |               | Hủy bỏ                                   |
|                 |                      |                     |                   |                                                  |                       | *Hỗ trợ thanh | toán bằng thẻ: 1900.633.927 (8h30-18h00) |

## Bước 2: Nhập thông tin Thẻ/Tài khoản/Tên truy cập

Nhập 01 trong 03 thông tin dưới đây để tiếp tục thanh toán:

- 1. Số thẻ: Bao gồm toàn bộ dãy số in nổi trên mặt thẻ (không có khoảng cách)
  - + Họ và tên: Tên in nổi trên mặt thẻ (in hoa, có khoảng cách và không có dấu)
- 2. Số TK: Số tài khoản tiền gửi thanh toán tại BIDV
  - + Họ và tên: Tên chủ tài khoản tiền gửi thanh toán (in hoa, có khoảng cách và không có dấu)

3. Tên truy cập: Mã số khách hàng trên hệ thống BIDV (Số CIF) / Tên đăng nhập BIDV Online

+ Họ và tên: Tên khách hàng trên hệ thống BIDV (in hoa, có khoảng cách và không có dấu)
Nhấn nút "Tiếp tục" để thực hiện thanh toán.

Thông tin nhập yêu cầu chính xác và số dư tài khoản đủ để thanh toán.

| 🔒 Mời nhập thông ti | in thẻ/tài khoản và bấm nữ | ít "Tiếp tục" để thanh toán |                |
|---------------------|----------------------------|-----------------------------|----------------|
|                     | BIDV�                      |                             |                |
|                     | Số thẻ                     | ◯ Số tài khoản              | ◯ Tên truy cập |
| Số thẻ:             | Số thẻ                     |                             |                |
| Tên in trên thẻ:    | TÊN IN TRÊN TH             | Ė                           |                |
|                     |                            |                             | Tiếp tục       |
|                     |                            |                             | Hủy bỏ         |

#### Bước 3: Xác thực Thẻ/Tài khoản

Chọn 01 trong 02 cách xác thực dưới đây:

- Cách 1: Xác thực thẻ ATM/Tài khoản/BIDV Online:

**Mật khẩu BIDV Online:** Mật khẩu đăng nhập BIDV Online (đăng nhập tại website <u>https://www.bidv.com.vn/</u> hoặc <u>https://www.bidv.vn:81/iportalweb/iRetail@1</u>).

**Mã CAPTCHA:** Nhập lại chuỗi ký tự hiển thị trong hình ảnh phía dưới, lưu ý nhập chính xác định dạng của mỗi ký tự.

Tích chọn "Tôi đồng ý với các <u>điều khoản điều kiện</u> dịch vụ thanh toán của BIDV" và nhấn nút **"Xác nhận"** để xác thực Thẻ/Tài khoản.

| anh toán qua BIDV                                                         |                                                                                     |                                                                            |                                                                                                    |  |
|---------------------------------------------------------------------------|-------------------------------------------------------------------------------------|----------------------------------------------------------------------------|----------------------------------------------------------------------------------------------------|--|
| Xác thực BIDV Smartbanking 🔒                                              | Xác thực thẻ ATM 📼                                                                  | Xác thực Tài khoản 💲                                                       | Xác thực BIDV Online 💄                                                                                                    |  |
| Họ và tên(không dấu)<br>Tên đăng nhập BIDV Online<br>Mật khẩu BIDV Online | NGUYEN PHUONG LIEN                                                                  |                                                                            | Hạn mức tối thiểu/giao dịch:<br>Hạn mức tối đa/giao dịch:<br>50,000,000 VNĐ<br>Hạn mức tối đa/ngày: 50,000,0                                                                                                    |  |
| Mä CAPTCHA                                                                | <b>38ປອ<sub>້ງຊີ</sub>ເ</b><br>khác<br>2 Tôi đồng ý với các điều khoản điều<br>BIDV | vào ảnh để chọn mã Captcha<br>kiện dịch vụ thanh toán của<br>Hứy giao dịch | <ul> <li>VNĐ</li> <li>Số giao dịch tối đa/ngày: 0</li> <li>Điều kiện sử dụng dịch vụ:</li> <li>Quý khách cần mở tài khoản ti<br/>gửi thanh toán và đăng ký<br/>dụng dịch vụ BIDV Online ho<br/>BIDV SmartBanking. Trường h<br/>chưa đăng ký dịch vụ, vui lõ<br/>đăng ký tại các Quầy giao đ</li> </ul> |  |

- Cách 2: Xác thực BIDV Smartbanking:

Số điện thoại Smartbanking: Số điện thoại dùng để đăng nhập ứng dụng Smartbanking trên điện thoại.

Mật khẩu Smartbanking: Mật khẩu đăng nhập ứng dụng Smartbanking.

**Mã CAPTCHA:** Nhập lại chuỗi ký tự hiển thị trong hình ảnh phía đưới, lưu ý nhập chính xác định dạng của mỗi ký tự.

Tích chọn "Tôi đồng ý với các <u>điều khoản điều kiện</u> dịch vụ thanh toán của BIDV" và nhấn nút **"Xác nhận"** để xác thực Thẻ/Tài khoản.

| BIDV 🕸 NGÂN HÀNG TMCP ĐẦU TƯ VÀ PHÁT TRIỂN VIỆT NAM                                       |                                                                                                    |                                                                     |                                                                                                    |  |
|-------------------------------------------------------------------------------------------|----------------------------------------------------------------------------------------------------|---------------------------------------------------------------------|----------------------------------------------------------------------------------------------------|--|
| hanh toán qua BIDV                                                                        |                                                                                                    |                                                                     |                                                                                                    |  |
| Xác thực BIDV Smartbanking 🔒                                                              | Xác thực thẻ ATM 🗖                                                                                                    | Xác thực Tài khoản 💲                                                | Xác thực BIDV Online 👤                                                                                                    |  |
| Họ và tên(không dấu)<br>Số điện thoại Smartbanking<br>Mật khẩu SmartBanking<br>Mã CAPTCHA | NGUYEN PHUONG LIEN<br><i>38ປັງ</i> ໄຊ<br>ເລີ Quý khách click<br>chác<br>1 Tôi đồng ý với các điều khoản điều<br>BIDV<br>nhận | vào ảnh để chọn mã Captcha<br>kiện dịch vụ thanh toán của<br>Hủy bỏ | Hạn mức tối thiếu/giao dịch:<br>Hạn mức tối đa/giao dịch:<br>50,000,000 VNĐ<br>Hạn mức tối đa/ngày: 50,000,000<br>VNĐ<br>Số giao dịch tối đa/ngày: 0<br>Điều kiện sử dụng dịch vụ:<br>Quý khách cần mở tài khoản tiếr<br>gửi thanh toán và đăng ký si<br>dụng dịch vụ BIDV Online hoặc<br>BIDV SmartBanking. Trường hợ<br>chưa đăng ký tại các Quây giao dịch<br>BIDV hoặc đăng ký tự c tuyếr<br>dịch vụ BIDV Online hoặc BIDV<br>SmartBanking <u>tại đây</u> |  |

Bước 4: Xác thực mật khẩu OTP

**Mật khẩu OTP:** Nhập **Mã xác thực OTP** do BIDV gửi qua tin nhắn (SMS) về số điện thoại di động đã đăng ký với BIDV. Mỗi mã xác thực OTP chỉ sử dụng 01 lần tương ứng với mỗi giao dịch thanh toán và chỉ có hiệu lực trong 02 phút từ khi được gửi về cho khách hàng.

Nhấn nút **"Thanh toán"** để xác thực và hoàn tất giao dịch.

| <b>BIDV NGÂN H</b><br>Xác thực mật khẩu OTP   | ÀNG TMCP ĐẦU TƯ VÀ PHÁT TRIỂN VIỆT NAM                                                                       |
|-----------------------------------------------|----------------------------------------------------------------------------------------------------|
| Tài khoản thanh toán<br>Số dư<br>Mật khẩu OTP | 9257                                                                                                    |
| Т                                             | دَ⊅ Mật khẩu OTP sẽ có hiệu lực trong 2 phút từ khi được gửi về cho<br>khách hàng<br>hanh toán Hủy giao dịch |

## Bước 5: Nhận kết quả giao dịch

Bạn sẽ được quay về website của Đơn vị chấp nhận thẻ để nhận thông báo kết quả giao dịch (giao dịch thành công hoặc không thành công).